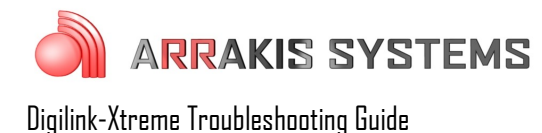

## Jingles (Hot Keys) – Jingles page missing

## Symptoms:

The Jingles page is either missing completely or it has reverted to an older version prior to recent updates. This can occur on one Jingles page, or all the pages.

## Solutions:

Jingles page changes are saved whenever the program is closed down. If the automation is shut down improperly or the PC is shutdown improperly (such as a power outage), then the Jingles page changes are not saved. So if that happens, then that is why a Jingles page may revert to an older version or lose it all together.

To prevent this from happening in the future:

- 1) it is a good idea to shutdown and restart the Xtreme on a regular basis. This assures that the Jingles page will be saved with the updates
- 2) create a backup of the Jingles page that you may revert to at a later time
  - 1. go to MENU
  - 2. click on **SETUP**
  - 3. click on **Create Backup ZIP File**. This will create a backup of your settings inside the <u>C:/Arrakis/Xtreme/DigilinkBackUps</u> folder
  - 4. when you need to revert to a backup of the Jingles page follow these steps:
    - 1. turn off the **Xtreme** software and go to the **C**: drive
    - 2. open the Arrakis folder
    - 3. open the **Xtreme** folder
    - 4. open the DigilinkBackUps folder
    - 5. inside here will be your Backup file with the time and date. Rename the desired backup from the extension of **.exe** to **.zip**
    - 6. open the newly created folder
    - 7. open the Arrakis folder
    - 8. open the Xtreme folder
    - 9. open the DigilinkSetup folder
    - 10. inside here is a DigilinkJingles.dig, right click on it and select Copy
    - 11. go back to your C: drive
    - 12. open the Arrakis folder
    - 13. open the **Xtreme** folder
    - 14. open the **DigilinkSetup** folder
    - 15. delete the old DigilinkJingles.dig file
    - 16. right click inside this folder and select **Paste**. This will revert it to the previous Jingles page